# College Central Network (CCN) Instructions

# Activating Your Account

#### Step 1: Check your email

You should have received an email from <u>mail@collegecentral.com</u> inviting you to activate your account. Open the email and click on the green 'Activate your account now' button.

| Your Mount Marty University Account on College C                                        | Central Network (External) Inbox ×                                                                                                    |                          |   | ą       | ø |
|-----------------------------------------------------------------------------------------|----------------------------------------------------------------------------------------------------|--------------------------|---|---------|---|
| College Central Network <mail@collegecentral.com><br/>to me ▼</mail@collegecentral.com> |                                                                                                    | 11:38 AM (4 minutes ago) | ☆ | ← Reply | : |
|                                                                                         | This email was sent on behalf of todd schlimgen@mountmarty.edu by College Central Network.                                                                                                    |                          |   |         |   |
|                                                                                         | You have been pre-registered for this service by Mount Marty University. Please activate your user account now. To ensure future<br>delivery of email, please add mail@collegecentral.com to your address book, contacts, or safe sender list.                                  |                          |   |         |   |
|                                                                                         | College Central Network.   Account Activation                                                                                                    |                          |   |         |   |
| _                                                                                       | Activate your account now                                                                                                    |                          |   |         |   |
|                                                                                         | Exclusive) for students and atumit of<br>Mount Marty University                                                                                                    |                          |   |         |   |
|                                                                                         | Mount Marty would like to<br>introduce you to our exclusive<br>career site and job board<br>powered by College Central<br>Network.                                                                                                    |                          |   |         |   |
|                                                                                         | As a current student of Mount Marty University, you have been pre-<br>registered for this valuable service.                                                                                                    |                          |   |         |   |
|                                                                                         | Please use the button above or this <u>secure link</u> to create your password<br>and activate your account so you can review career development<br>information and search job listings. Once your registration is complete,<br>add the CCN App to your mobile device homepage. |                          |   |         |   |
|                                                                                         | ALL COMMUNICATIONS ARE LIMITED TO EMAIL UNLESS YOU OPT IN TO<br>RECEIVE TEXT MESSAGES.                                                                                                    |                          |   |         |   |
|                                                                                         | If you have any questions or concerns about this email, or need assistance<br>in accessing this service, please contact the Career Services Office (SLC<br>105B) at (605) 668-4030 or <u>todd.schlimgen@mountmarty.edu</u>                                                      |                          |   |         |   |

#### Step 2: Set up your password

It will take you to a screen where you will set your password. You may create the same password that you use to login to LancerLink; however, when you change your LancerLink password, it will not automatically change your CCN password. This is a separate system.

#### Step 3: Update your name and contact information

Once you set up your password, you will need to complete the required registration fields.

#### 🚫 DO NOT opt out of receiving School Email Notices.

Don't check School Email Notices

this box!

I do not wish to receive announcement emails from the Career & International Support Services through the College Central Network platform.

I understand that by opting out of emails my institution cannot communicate with me and I may miss out on: appointment reminders, résumé reviews, job matches, job fair and career event announcements, employer recruiting opportunities, and similar communications.

DO NOT opt out if you plan to utilize your institution's career or employment center in any capacity.

# Accessing Your Account

Step 1: Navigate your browser to collegecentral.com/mountmarty.

#### Step 2: Login

- 1. Select 'a Student' from the 'I am..." dropdown menu.
- 2. Your User ID is the same as your Mount Marty student ID number.
- 3. Your password is the password you set up in Step 2 above.
- 4. Click 'Sign in'.

# Scheduling an Appointment

## Step 1

Once you are logged in to your CCN account, it will take you to the Dashboard. From the Dashboard, click 'Appointments' in the left-hand column.

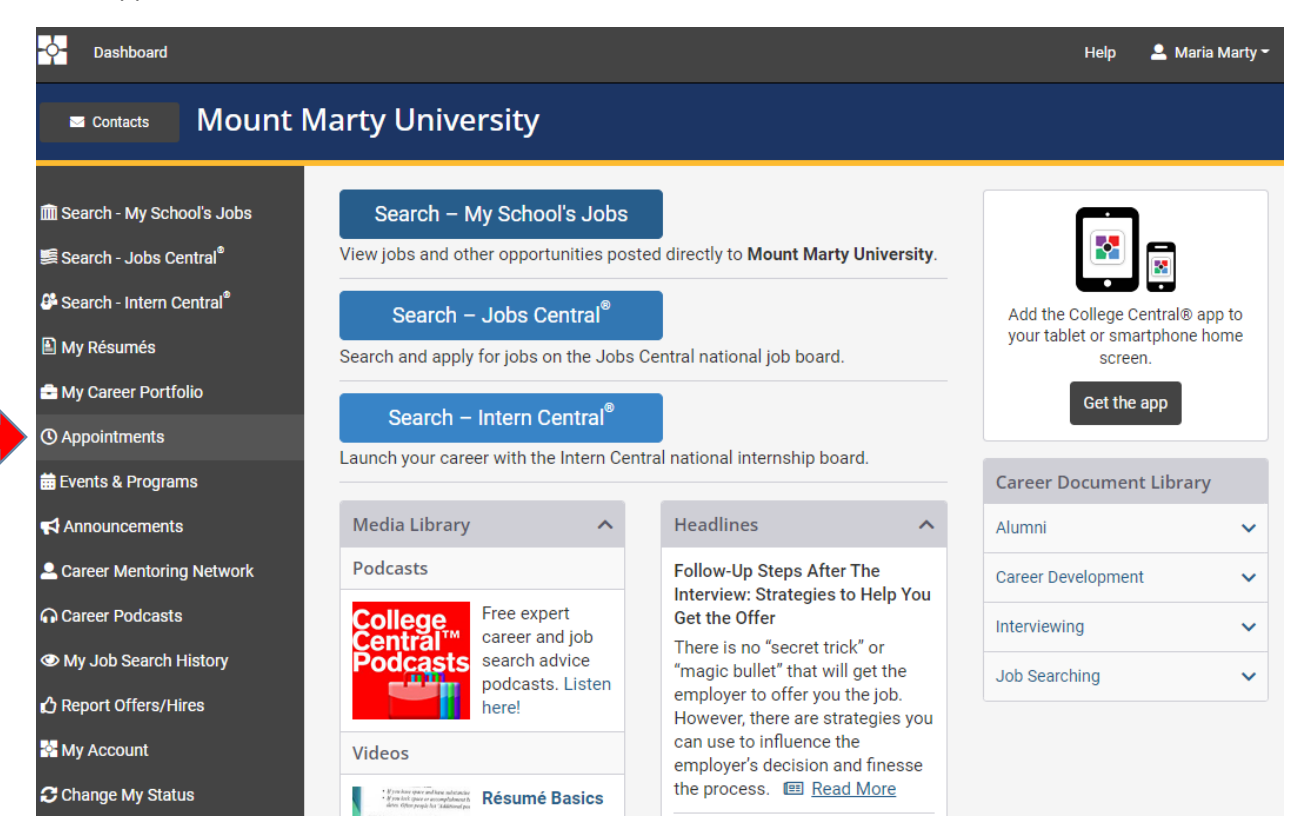

## Step 2

If you have an upcoming appointment scheduled, you will see the appointment details on this page.

If you want to schedule a new appointment, click the 'Schedule an Appointment' button.

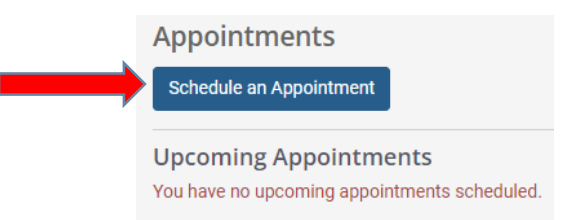

## Step 3: Select the type of appointment you'd like to schedule

When you click on an appointment type, a description of what may be covered in that appointment will appear. If that is indeed the type of appointment you'd like to schedule, click the 'Schedule an Appointment' button.

# **Request An Appointment**

Listed below are options for appointments with staff at the Career & International Support Services and elsewhere on campus. You may schedule an appointment online or contact our office to discuss other options.

| (1)                                                                            | 2                         | 3                         | 4    |
|--------------------------------------------------------------------------------|---------------------------|---------------------------|------|
| Appointment Type                                                               | Date/Time                 | Details                   | Done |
| Career Advising                                                                |                           |                           |      |
| Academic Advising                                                              |                           |                           |      |
| Resume Review                                                                  |                           |                           |      |
| Mock Interview                                                                 |                           |                           |      |
| Job Search Assistance                                                          |                           |                           |      |
| Counseling                                                                     |                           |                           |      |
| Assistance in managing li <ul> <li>Counseling</li> </ul> Schedule an Appointme | fe concerns, college adju | ustment, anxiety, stress. |      |
|                                                                                |                           |                           |      |

## Step 4: Find an available time slot that works with your schedule

The days where there are available time slots will be green. Click on a green date and find an available time slot. Click on the time you would like to schedule your appointment for. If there is more than one person you can schedule an appointment with, make sure you select the person you prefer/need.

## Step 5: Fill in the appointment details

Select your preferred appointment format and appointment purpose from the drop-down menus.

Enter any information you want the advisor/counselor to know ahead of time in the 'How can we help you' box.

Then Click 'Book It!'

| Request An Appo                                               | intment                            |                   |                    |
|---------------------------------------------------------------|------------------------------------|-------------------|--------------------|
|                                                               | ( <b>&gt;</b>                      | 3                 | 4                  |
| Appointment Type                                              | Date/Time                          | Details           | Done               |
| Your Appointment                                              |                                    |                   |                    |
| Wednesday, Septe                                              | ember 14, 2022 at 09               | 9:30 AM CDT       |                    |
| Change Date/Time                                              |                                    |                   |                    |
| Counseling                                                    |                                    |                   |                    |
| Change Appointment Ty                                         | pe                                 |                   |                    |
| Keley Smith-Kelle<br>Help exploring sch<br>stress and anxiety | r —<br>10ol/life balance, ma<br>v. | anaging relations | hips, dealing with |
| Location: In perso                                            | n or online Roncalli               | 216               |                    |
| Change Advisor                                                |                                    |                   |                    |
|                                                               |                                    |                   |                    |
| Appointment Details                                           |                                    |                   |                    |
| Appointment Format<br>*                                       | In Person (scheduled)              | X .               |                    |
| Purpose(s) for<br>Appointment *                               | ×Counseling                        |                   |                    |
| How can we help<br>you?                                       | I am struggling with a             | nxiety.           |                    |
| Book It! Cancel                                               |                                    |                   |                    |

Step 6: Wait for an appointment confirmation email

Once the advisor/counselor has approved your appointment, you will receive an email from <u>mail@collegecentral.com</u> letting you know.

If you do not receive an appointment confirmation email prior to your appointment, please call or email your advisor/counselor to confirm the appointment.

# Canceling your appointment

If something comes up and you are not able to make it to your scheduled appointment, you will need to either call or email your advisor/counselor to let them know you can't make it. Otherwise, you can cancel your appointment in the CCN system.

#### Step 1: Login to CCN and go to your appointments

Click on 'Appointments' from the Dashboard of CCN

#### Step 2: Under Upcoming Appointments, find the appointment you want to cancel

Click on the appropriate appointment.

| 1 | Appointments            |                            |          |                       |
|---|-------------------------|----------------------------|----------|-----------------------|
|   | Schedule an Appointment |                            |          |                       |
| 1 | Jpcoming Appointments   |                            |          |                       |
|   | Appointment             | Date                       | Status   | Format                |
|   | Academic Advising       | 08/18/2022 at 08:30 AM CDT | Approved | In Person (scheduled) |

## Step 3: Click 'Cancel Appointment'

**Appointment Details** 

| When                      | Thursday, August 18 at 08:30 AM CD                |
|---------------------------|---------------------------------------------------|
| Туре                      | Academic Advising                                 |
| Advisor                   | Karly Kattenbraker —<br>Academic advising         |
|                           | karly.kattenbraker@mountmarty.edu<br>605-668-1518 |
| Location                  | SLC 105A                                          |
| Format                    | In Person (scheduled)                             |
| Purpose(s)                | Academic Advising                                 |
| Reason for<br>Appointment |                                                   |
| _                         | Approved                                          |